Johnstone Supply Data Services, LLC

# U2007 Upgrades

**Purchasing and Pricing** 

© DST Databasesupport@johnstonesupply.com Phone 503-419-9139 • Fax 413-254-7943

# Table of Contents

| Purpose                        | 4  |
|--------------------------------|----|
| DST Websites                   | 4  |
| DST Support Desk               | 5  |
| Frequently Asked Question      | 6  |
| U2007 - Upgrades               | 7  |
| Menu 5 - Pricing               | 7  |
| Menu 7 - Purchasing            | 14 |
| Menu 8 - Inventory             | 21 |
| Menu 11 - Sales Analysis       | 22 |
| Menu 12 - File Maintenance     | 23 |
| Menu 19 - Inquiries            | 26 |
| Menu 27 - PO Forecasting Menu  | 30 |
| Menu 28 - Purge & Fix Programs | 33 |
| Menu 34 - Bar Coding Menu      | 34 |
| Menu 35 - Parameter Menu       | 35 |
| New Look for Menu 1            | 37 |
| New Look for Menu 5            | 38 |

## Purpose

To provide the Database users with a printed form of the 2007 Upgrade Documentation, this document also includes Frequently Asked Questions and information regarding the DST Websites.

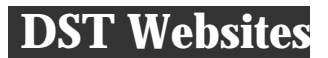

### Data Services Support Team Website http://dst.sitemax.com/

This site has all the up-to-date information. We have included links to our most recent upgrade documentation and the DST Tip of the Week on our home page. We also include links to all menu paths and upgrade documentation, Database Projects; Signature Capture, Hand-Held Information, Training Conferences, JUG Committee Information, and Hardware Support.

### DST-DOCS Website. http://dstdocs.sitemax.com/

DST is working on updating the documentation into a centralized, searchable site. *Recently updated menus include:* 

Menu 9 - Physical Inventory Menu 11- Sales Analysis Menu 15 - Warranty Menu 25 - Printer Options Menu 32 - Corp. Transmissions Menu 32.14 - Buyback Menu 35 - Parameter Menu Centralized Product Display Areas End-of-Year Documentation Online Warranty Tag Procedures Webstore

# DST Support Desk

**DST Support Desk** - A personal logon is required to access to the DST Support Desk. Once logged onto the Support Desk a user can log a support job, review the status or post information to a current open job. Review past completed jobs for their individual store and browse our Knowledgebase of FAQs. We continually add new FAQ's to the Knowledgebase for users to access and review.

| DST SupportDes                                                                                               | K Store#999 - Database Support Team Help Log Out                                                                                                    |  |  |  |  |  |
|----------------------------------------------------------------------------------------------------|----------------------------------------------------------------------------------------------------|--|--|--|--|--|
| Search Go                                                                                                    | Knowledge Base                                                                                                    |  |  |  |  |  |
| <ul> <li>A Home</li> <li>M Knowledge Base</li> <li>☑ Request Support</li> <li>☑ My Support Issues</li> </ul> | Browse the knowledge base by selecting a category from the navigation tree to the left or<br>search the knowledge base by typing your question into the text box above the navigation<br>tree and clicking 'go'.     |  |  |  |  |  |
| 📧 My Profile                                                                                                 | Most Popular Help Articles                                                                                                    |  |  |  |  |  |
| Browse Help Articles<br>A/P - Accounts Payat<br>A/R - Accounts Recei<br>Bar Coding                           | <ul> <li>What is the ordering information for AP laser checks?</li> <li>How do I clear a tandem?</li> <li>What is the "N" option for in stock status?</li> <li>How do I organize my paperless eod emails?</li> </ul> |  |  |  |  |  |
| Bill of Lading     Buyback     Company Elec                                                                  | How do I start using paperless EOD?             How does list price catalog affect pricing setup in M-5.33?             How do I mark up all pricing on all products for all customers for a specific                |  |  |  |  |  |

# Frequently Asked Question

### **DST Support Desk- FAQ's**

- Q: How do I submit my own job on-line? A: Go to http://www.myjohnstone.com/dst/, Enter your User Name and your Password
- Q: What if I have forgotten my user name or password?
   A: Send an email to databasesupport@johnstonesupply.com for your user name and password.
- Q: What if I don't have a user name and password, how do I get one?
   A: Send an email to databasesupport@johnstonesupply.com and we will set -up your individual user name and password.
- Q: How do I check the status of a job I submitted On-Line?A: After logging into Support Desk, locate the "My Support Issue" box in the upper-right corner. Type in the job #, or click on the link to your Open or Resolved jobs.
- Q: How do I know my job number?A: An email will be sent to you with your job number after the job is created. You can also click on either the Open or Resolved Link to view your jobs.
- Q: How can I view a job that has been placed On-Hold?A: After logging into Support Desk, locate the "My Support Issue" box and click on either the Open or Resolved Link, and then click on the On Hold tab.
- Q: How do I add documents or additional information to my job?

A: You can upload documents to your job, by using the Upload Document Tab. You can also add additional information to your job using the New Post box. Type your additional information or question in the box, click on the POST button. The posting will be posted to the job and emailed to the DST support person assigned to your job.

Q: What is the Knowledgebase?

You can always get 24x7 answers to your Database system questions by searching or browsing our knowledgebase. New information is posted to the Knowledgebase on a weekly basis. To access the DST knowledgebase, logon to the DST Support Desk and click the Knowledgebase button.

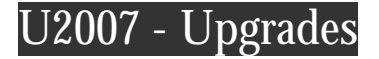

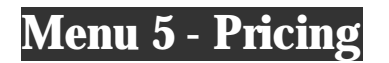

### Description: EDLP - Pricing code and considerations for 'Every Day Low Pricing'

Menu Path: Menu 1.2 (Order Entry/Invoicing) & Menu 5.3 (Contract Prices)

**Why Use it:** Ease of use for setting up and assigning to all your customers certain items that need to get your Every Day Low Price.

**How to use it**: All you need to do is setup an EDLP program in Menu 5.3 Contract Prices and the coding is in place to give that EDLP to all your customers. Then in Menu 1.2 (Order Entry/Invoicing) when a customer pulls product up, pricing will display that is coming from the EDLP program. See second screen shot below.

| CUSTOMER:                                                                     | EDLP                                                                                            |
|-------------------------------------------------------------------------------|-------------------------------------------------------------------------------------------------|
| PRODUCT<br>1. PRICE<br>2. OLD PRICE<br>3. CURRENT AVG CO<br>4. EFFECTIVE DATE | 600-030<br>EWGGP-10 10YR P&L PKG UNT<br>169.00<br>169.00<br>OST 149.000 IN WHSE 001<br>01/09/08 |
| 5. CONTRACT EXP D                                                             | DATE                                                                                            |

Screen Shot from M-5.3 (setting up the EDLP)

Screen Shot 2 from CPR (display of EDLP)

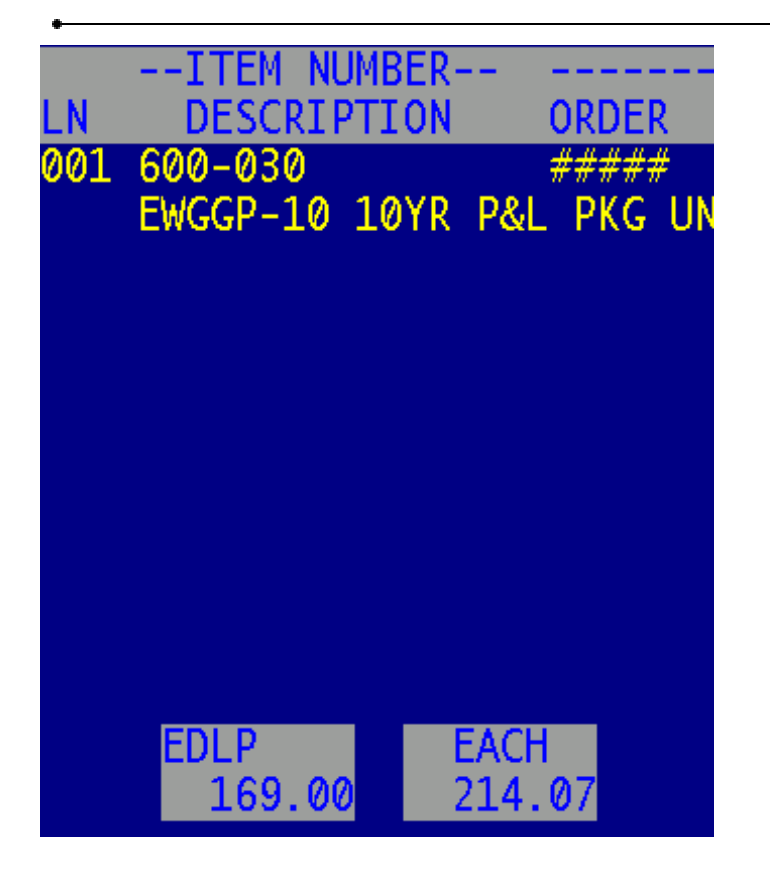

### Description: New Pricing reports added to Menu 5

Menu Path: Menu 5.22 (List of Customers with PPoint) & Menu 5.27 (Customer Discounts)

Why Use it: Additional pricing reports.

### Menu 5.22 – List of Customers with PPoint

This report will list the customers that have a PRICE POINT in field 4 of Menu 5.2 (Customer Detail Maintenance).

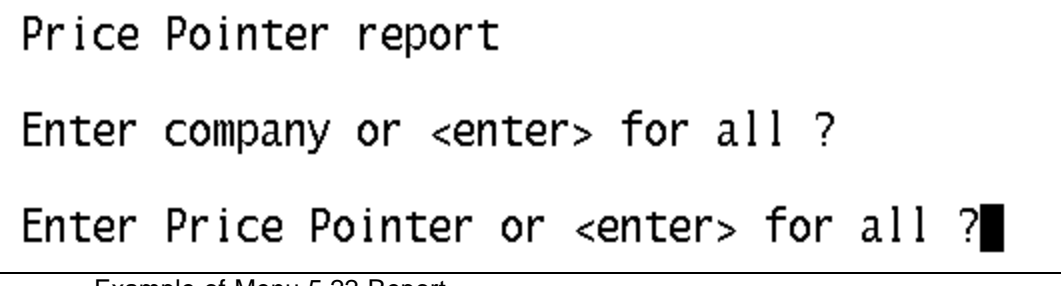

Example of Menu 5.22 Report

| 11:47:15 2 | 2 Oct 2007   | List of ( | Customers with a | a Price Pointer | Page     | e 1     |           |       |        |                 |     |
|------------|--------------|-----------|------------------|-----------------|----------|---------|-----------|-------|--------|-----------------|-----|
| CUST#      | CUSTOMER NAM | ME        | CITY.STATE.ZI    | Ρ               | PPOINT C | :O# ABC | RANKING 1 | TYPE. | CLASS  | sales 12mo Mul' | т   |
| 1340       | adam's Mark  | HOTEL     | ST LOUIS, MO     | 63102           | 2        | 01      | В         | HM    | HM NA  | 18,130.89 0.5   | 000 |
| 1340       | adam's Mark  | HOTEL     | ST LOUIS, MO     | 63102           | 2        | 02      | В         | HM    | him na | 2,728.58 0.50   | 000 |
| 1340       | adam's Mark  | HOTEL     | ST LOUIS, MO     | 63102           | 2        | 03      | В         | HM    | him na | 0.00 0.5        | 000 |
| 1340       | adam's Mark  | HOTEL     | ST LOUIS, MO     | 63102           | 2        | 04      | В         | HM    | him na | 268.87 0.5      | 000 |
| 31315      | GCS SERVICE  |           | ST LOUIS, MO     | 63123           | 2        | 01      | D         | RM    | RM NA  | 2,444.01 0.4    | 600 |
| 31315      | GCS SERVICE  |           | ST LOUIS, MO     | 63123           | 2        | 02      | D         | RM    | RM NA  | 989.30 0.4      | 600 |
| 31315      | GCS SERVICE  |           | ST LOUIS, MO     | 63123           | 2        | 03      | D         | RM    | RM NA  | 1,298.98 0.4    | 600 |
| 31315      | GCS SERVICE  |           | ST LOUIS, MO     | 63123           | 2        | 84      | D         | RM    | RM NA  | 0.00 0.4        | 600 |
| N          | lenu 5.27    | - Custom  | er Discounts     | 3               |          |         |           |       |        |                 |     |
| Please     | e contin     | nue to c  | convert C        | ustomer Di      | scour    | its i   | to the    | e Pr  | ici    | ng Matrix       | х   |
| Fntor      | 1) Main      | ntain Cu  | istomer D        | iscounts        | 2) I i   | st (    | Custon    | ıor   | Dic    | counts 2        |     |

Option 1 – Maintain Customer Discounts

This is a special pricing program to set up pricing for specific customers using broader categories: discounts or markups on product types or classes (depending on parameter in Menu 35.3.1), discounts for specific vendors, and authorize/restrict products.

| CUSTOMER   | ·          |            | c0·         |            |            |
|------------|------------|------------|-------------|------------|------------|
| A. CLASS   | B. PRODUCT | C. VEND    | DESCRIPTION | D. POIN    | T E. DISC% |
| 1.         | 16.        | 31.        |             | 46.        | 61.        |
| 3.         | 18.        | 33.        |             | 48.        | 63.        |
| 5.         | 20.        | 35.        |             | 49.<br>50. | 65.        |
| б.<br>7.   | 22.        | 36.        |             | 51.<br>52. | 67.        |
| 8.<br>9.   | 23.        | 38.<br>39. |             | 53.<br>54. | 68.<br>69. |
| 10.<br>11. | 25.<br>26. | 40.<br>41. |             | 55.<br>56. | 70.<br>71. |
| 12.<br>13. | 27. 28.    | 42.<br>43. |             | 57.<br>58. | 72.<br>73. |
| 14.<br>15. | 29.<br>30. | 44.<br>45. |             | 59.<br>60. | 74.<br>75. |

Column A is for Product Class and Category - allows only one entry per row in column A, B (product) or C (vendor), along with setting up column D (price pointer) & column E (discount/markup percentage)

Option 2 – List Customer Discounts

This report will list customer numbering, customer name, company number, class, product, vendor and customer discount; based on discounts enter in old Menu 5.27.1. To run, select the printer number to print to or FT for the file transfer.

| LIST OF CUSTOMER DI                                                    | SCOUNTS                               |           |
|------------------------------------------------------------------------|---------------------------------------|-----------|
| PRESS <enter> ?</enter>                                                |                                       |           |
| ENTER CLASS OR <enter< td=""><td>&gt; FOR ALL ?</td><td></td></enter<> | > FOR ALL ?                           |           |
| ENTER VENDOR OR <ente< td=""><td>R&gt; FOR ALL ?</td><td></td></ente<> | R> FOR ALL ?                          |           |
| ENTER CUSTOMER NUMBER                                                  | OR <enter> FOR ALL ?</enter>          |           |
| ENTER COMPANY NUMBER                                                   | (2N) OR <enter> FOR ALL ?</enter>     |           |
| ENTER D-ETAIL OR S-UM                                                  | IMARY ?                               |           |
| Sample Report for a Detailed List of                                   | f Customer Discounts.                 |           |
| 18:24:17 23 Oct 2007 LIST OF CU                                        | JSTOMER DISCOUNTS PAGE 1              |           |
| CUST# CUSTOMER NAME                                                    | CO# CLASS. A. PROD. NO VENDOR. PPOINT | CUST.DISC |
| 111172 A.C. KENDALL CO                                                 | 01 330                                | 0.0500    |
|                                                                        | 312                                   | 0.0500    |
|                                                                        | 313                                   | 0.0500    |
| 010180 A/C & R SERVICE CO                                              | 01 330                                | 0.0500    |
|                                                                        | 312                                   | 0.0500    |
|                                                                        | 313                                   | 0.0500    |
| 010001 AA-1 REFRIGERATION CO                                           | 01 330                                | 0.0700    |
|                                                                        | 312                                   | 0.0700    |
|                                                                        | 313                                   | 0.0700    |
| 901140 ADAMS VENDING                                                   | 01 330                                | 0.0500    |
|                                                                        | 312                                   | 0.0500    |
|                                                                        | 313                                   | 0.0500    |
| 013690 AGERE SYSTEMS INC                                               | 01 330                                | 0.0500    |
| · - ······                                                             | 312                                   | 0.0500    |
|                                                                        | 313                                   | 0,0500    |
| 011030 AIR PRODUCTS & CHEMICALS                                        | A1 330                                | 0.0500    |
|                                                                        |                                       | 0.0000    |

### Description: Sales information added to Contract Price File report

Menu Path: Menu 5.23 (Contract Price File)

**Why Use it:** New option to include sales in the last 12 months, to help evaluate pricing programs to make decisions on keeping active or deleting.

How to use it: Run Menu 5.23, at the prompt to 'Include Sold Last 12 months (Y/N)' - enter 'Y'.

### Description: Can now select for a specific program in 5.35

Menu path: 5.35 Matrix Listing

Why Use it: Additional selection criteria available.

**How to use it:** Options #8 and #9 have been added to give users the ability to select either by a Specific Programs, or by a Salesperson.

| Customer Price Matrix File Listing                                                                                                    |
|----------------------------------------------------------------------------------------------------|
| Column options:<br>1. Each Columns<br>2. Bucket 1 Column<br>3. Bucket 2 Column<br>4. Bucket A Column<br>5. Bucket B Column<br>6. All columns - this requires running on a PC into a FT<br>Enter 1-6 ?4                                                                                                    |
| Selection Options<br>1. Select for Specific Vendors<br>2. Select for Specific Product Classes<br>3. ALL records (Vendors, Classes, Customers)<br>4. Select for Specific Customers<br>5. Select for Specific Products<br>6. Select for Specific Product Types<br>7. Select for Specific Product Categories<br>8. Select for Specific Programs<br>9. Select for Specific Salesman<br>Enter Option or END to quit : |

Description: This new report gives users the ability to print a list of contract prices that includes cost information.

Menu path Menu 5.32 – Contract Price Listing (FT Only)

Why use it: print a list contract prices including cost information.

How to use: The prompts for the report are:

Enter Company Number or 'END' to quit

Enter Contract Number or 'END' to quit

Pricing as of 12:32:38 17 May 2007 Price Book for Contract FD07-1 Page 1

| Product   | Description   | Pr    | rice List Price | Avg Cost | Branch | Cost Direct |
|-----------|---------------|-------|-----------------|----------|--------|-------------|
| Cost Sold | .12mo Source  | Vend# | Vendor Nam      | e        |        |             |
|           |               |       |                 |          |        |             |
| FD18      | 18" FLEX DUCT |       | 39.70 107.8     | 5 37     | .170 3 | 5.000       |
| 35.000    | 3 PP*FD07-1   | 1340  | TWO J SUPP      | LY       |        |             |

### Description Effective Date and Expiration Date are new options on this Menu

### Menu Path: Menu 5.15 – Pricing Matrix

Why use it: The effective date, is the date the pricing is to begin. The Expiration date is the day pricing will end.

**How to use it**: Enter line number and enter either the effective date or the expiration date. The expiration date will print out on Menu 5.21 - Contract Prices Below Minimum GP%.

|                                                    |                            | PRICE QU                    | ANTITY MAINTEN                                | IANCE                                                                |                                 |
|----------------------------------------------------|----------------------------|-----------------------------|-----------------------------------------------|----------------------------------------------------------------------|---------------------------------|
| CPS: -                                             |                            |                             | PVCTG:                                        |                                                                      | ABC:                            |
|                                                    | EACH                       | BUCKET 1                    | BUCKET 2                                      | BUCKET A                                                             | BUCKET B                        |
| QTY<br>DPOINT<br>DISC%<br>CPOINT<br>GP%<br>DPRICE: | 1.<br>2.<br>3.<br>4.<br>5. | 6.<br>7.<br>8.<br>9.<br>10. | 11.<br>12.<br>13.<br>14.<br>15.<br>26.<br>27. | 16.<br>17.<br>18.<br>19.<br>20.<br>Effective Date<br>Expiration Date | 21.<br>22.<br>23.<br>24.<br>25. |

### Description: In the U2006.3 release Database release d the following 'S'ell Price feature.

Menu Path: Menu 5.15 – Pricing Matrix

Why use it: This will auto setup the matrix

**How to use it:**\_When the "S"ell price option is selected, the system will prompt for the actual sell price that the user determines. This will then auto setup the matrix as follows. If there is a list price on this product, it will auto fill Field 2, DPOINT with a price pointer of "23" and auto fill Field 3, DISC% with the calculated discount percentage off the list price to get the desired sell price. If there is no list price on this product, it will auto fill Field 2, DPOINT with a price pointer of "0" and auto fill Field 3, DISC% with the calculated discount percentage off the each price to get the desired sell price.

In this release (U2007.1) the same 'S'ell Price feature is now available for Bucket 1, Bucket 2, Bucket A, and Bucket B. When U2006.3 was released the 'S'ell Price was only available for Each Price.

•

|                                         |                            | PRICE                       | QUANTITY MAIN                   | TENANCE                          |                                 |
|-----------------------------------------|----------------------------|-----------------------------|---------------------------------|----------------------------------|---------------------------------|
| CPS: c                                  | CUSTOMER:<br>CUSTOMER      | ALL<br>NAME: ALL CUSTO      | PVCTG: P P<br>MERS D            | RODUCT: b10-12<br>ESCRIPTION: 08 | Ø ABC: ALL<br>3S DRYER          |
|                                         | EACH                       | BUCKET                      | 1 BUCKET                        | 2 BUCKE                          | T A BUCKET B                    |
| QTY<br>DPOINT<br>DISC%<br>CPOINT<br>GP% | 1.<br>2.<br>3.<br>4.<br>5. | 6.<br>7.<br>8.<br>9.<br>10. | 11.<br>12.<br>13.<br>14.<br>15. | 16.<br>17.<br>18.<br>19.<br>20.  | 21.<br>22.<br>23.<br>24.<br>25. |
| DPRICE:                                 |                            |                             |                                 |                                  |                                 |
| BRANCH<br>DIRECT                        | COST:<br>COST:             | 8.050<br>7.533              |                                 | 26.Effective D<br>27.Expiration  | ate<br>Date                     |
|                                         | 14.63                      | 10 2<br>13.41 12.5          | 5                               |                                  | A0141<br>C1290                  |
| Enter L                                 | ine <b>, s</b> ell         | SE 52 54 58                 | ackout, Dilate                  | , Edit, 🛛 to A                   | ccept                           |

# Menu 7 - Purchasing

### Description: Customer PO Number now prints on Purchase Orders

**Menu Path:** 7.1 – Purchase Order Entry

Why use it: To tie the Customer PO # to the customer dropship PO

**How to Use:** The Customer PO number now prints on dropship purchase orders under the Customer Order number. See example below.

| PURCHAS<br>JOHNSTONE SUP<br>4065 PILOT DR.<br>MEMPHIS, TN 381<br>Phone: 901–795–3<br>Fax: 901–794–130<br>TO:<br>LOCHINVAR CORPOR<br>MSC 410308<br>NASHVILLE TN 37241<br>Phone #: 615–889–890<br>Fax #: 615–547–1000 | SE ORDER<br>PLY - PILOT<br>18<br>8800<br>0<br>AATION<br>-5000 | PO # : 146-2<br>Order Date:<br>SHIP TO:<br>GT WAREHOUSE<br>ATTN:CINDY REGAN/DRY<br>13615 OLD HWY 61 NORT<br>TUNICA RESORTS, MS. 34<br>CUST ORD#:02177358 | 212877<br>04/10/07<br>/SIDE<br>'H<br>8664 |
|----------------------------------------------------------------------------------------------------|---------------------------------------------------------------|----------------------------------------------------------------------------------------------------|-------------------------------------------|
| Order Date                                                                                                    | PO #                                                          | CUST PO#:T0123410                                                                                                    | Freight Terms                             |
| 04/10/07                                                                                                    | 146-212877                                                    |                                                                                                    | i reight forme                            |
| Due Date                                                                                                    | Purchasing Agent                                              | Terms                                                                                                    | Minimum Required                          |
| 04/24/07                                                                                                    | RANDY N.                                                      | NET 30 DAYS                                                                                                    |                                           |
| Create Date                                                                                                    | Vendor Number                                                 | Customer Number                                                                                                    | Operator                                  |
| 04/12/07                                                                                                    | 1382                                                          |                                                                                                    |                                           |

### **Description: Print Option added for store transfers**

Menu: Menu 7.1 – Purchase Order Entry

**Why use it** New options have been added to Menu 7.1 for store transfers, Option 6. "Hold, Print and Rolldown" and Option 7. "Hold, No Print, & Rolldown". This eliminates the need to use Menu 7.1A to rolldown store transfers.

**How to Use**: Must be a Purchase Order for a store transfer (S01, S02, ...), Select either Option 6. "Hold, Print and Rolldown" and Option 7. "Hold, No Print, & Rolldown. See screen shot.

| 1.0 | OPTIONS                   |
|-----|---------------------------|
| 1.  | HOLD & PRINT              |
| 2.  | HOLD - NO PRINT           |
| 3.  | HOLD & FAX                |
| 4.  | HOLD, PRINT & FAX         |
| 5.  | HOLD, TRANSMIT & PRINT    |
| 6.  | HOLD, PRINT & ROLLDOWN    |
| 7.  | HOLD, NO PRINT & ROLLDOWN |

### Description: Updated Johnstone logo on faxed Purchase Orders

**Menu Path:** Menu 7.1 (Purchase Order Entry & Edit) & Menu 7.30 (Fax/Email PO through Linux Server)

Why Use it: Updated HTML PO fax form adding Johnstone Logo.

How to use it: Run a fax using Menu 7.1 or 7.30. See sample PO:

|                                                                                                    | HNSTONE<br>PPLY                                                         | PURCHASE ORDER                                                                   |                                               |  |  |
|----------------------------------------------------------------------------------------------------|-------------------------------------------------------------------------|----------------------------------------------------------------------------------|-----------------------------------------------|--|--|
| JOHNSTONE SU<br>32571 Stephenso<br>Madison Hts, MI<br>Phone: 248–589-<br>Fax: 248–585–25                    | PPLY MAD.HTS.<br>on Hwy<br>48071<br>•3130<br>28                         | PO # : 95-3<br>Order Date:                                                       | 04957<br>01/21/08                             |  |  |
| TO:<br>JOHNSTONE SUPPL<br>11632 NE AINSWOR<br>PORTLAND, OR 972<br>Phone #: 503-256-3<br>Fax #: 503-256-3798 | Y DIST CTR<br>TH CIRCLE<br>20<br>563                                    | SHIP TO:<br>Johnstone Supply #095<br>32571 STEPHSON HWY<br>MADISON HEIGHTS, MI 4 | 3071                                          |  |  |
|                                                                                                    |                                                                         |                                                                                  |                                               |  |  |
| Order Date                                                                                                  | PO #                                                                    | Ship VIA                                                                         | Freight Terms                                 |  |  |
| Order Date<br>01/21/08                                                                                      | PO #<br>95-304957                                                       | Ship VIA                                                                         | Freight Terms                                 |  |  |
| Order Date<br>01/21/08<br>Due Date                                                                          | PO #<br>95-304957<br>Purchasing Agent                                   | Ship VIA<br>Terms                                                                | Freight Terms<br>Minimum Required             |  |  |
| Order Date<br>01/21/08<br>Due Date<br>01/25/08                                                              | PO #<br>95-304957<br>Purchasing Agent<br>TRACY SHEEHAN                  | Ship VIA<br>Terms                                                                | Freight Terms<br>Minimum Required             |  |  |
| Order Date<br>01/21/08<br>Due Date<br>01/25/08<br>Create Date                                               | PO #<br>95-304957<br>Purchasing Agent<br>TRACY SHEEHAN<br>Vendor Number | Ship VIA<br>Terms<br>Customer Number                                             | Freight Terms<br>Minimum Required<br>Operator |  |  |

### Description: Menu 7.1A – Purchase Order Rolldown to Order Entry

### Menu Path: Menu 7.1A

**Why use it:** Purchase Orders setup in Menu 7.1, as dropship with the customer number in the Ship To will rolldown directly to an order for the customer. This added feature saves users from manually entering the ticket in Menu 1.2 – Order Entry.

**How to use:** Menu 7.1 Header screen -In the PO header screen, change the 'S'hip-to using the 'C'ustomer# option. Menu 7.1 after inputting specific customer #. Note that the ship-to area now will have the information for the specific customer# and field 5, Dropship flag will change to 'DS'

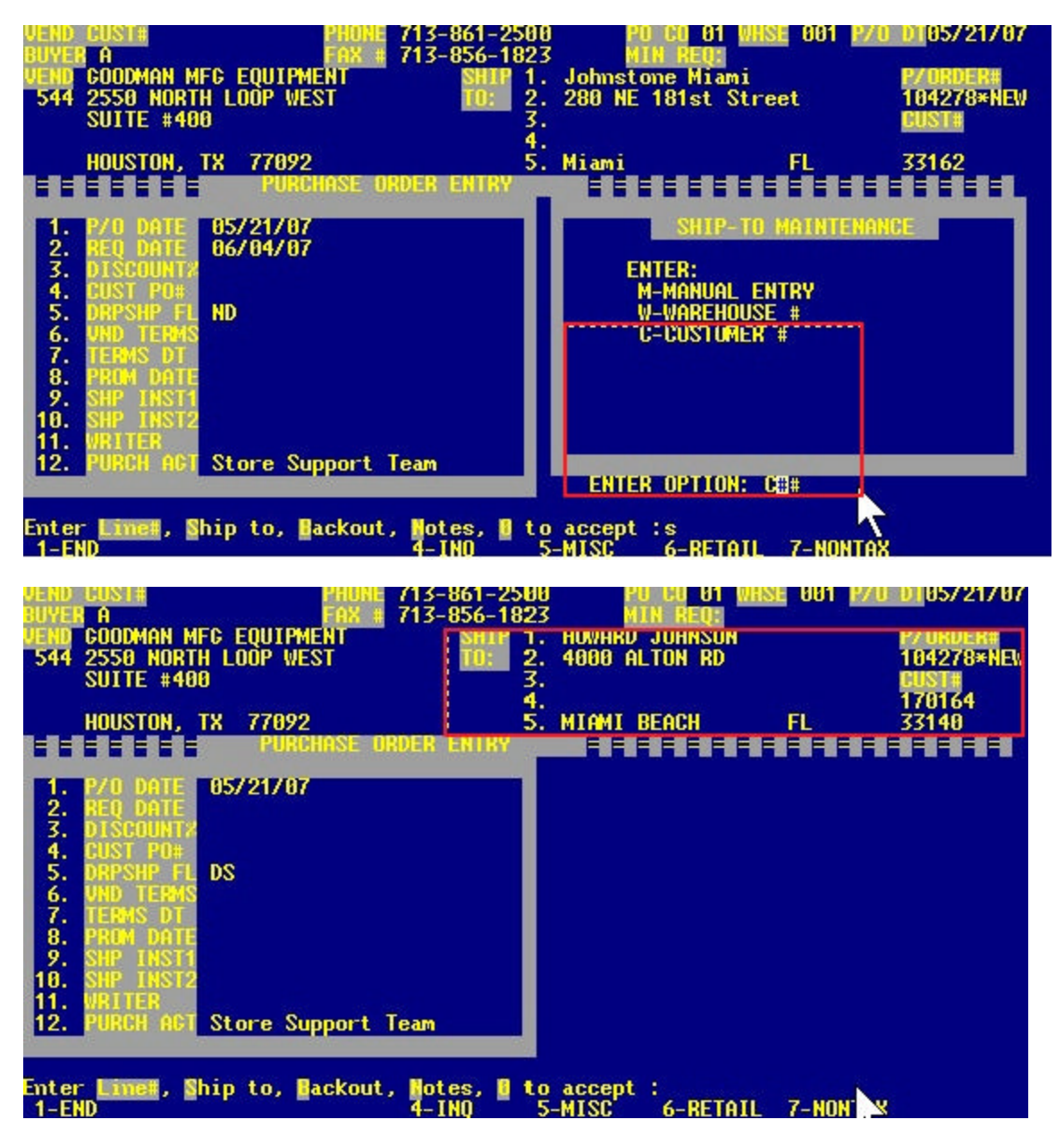

File the PO away using option 1 or 2. Hold & Print or Hold - No Print

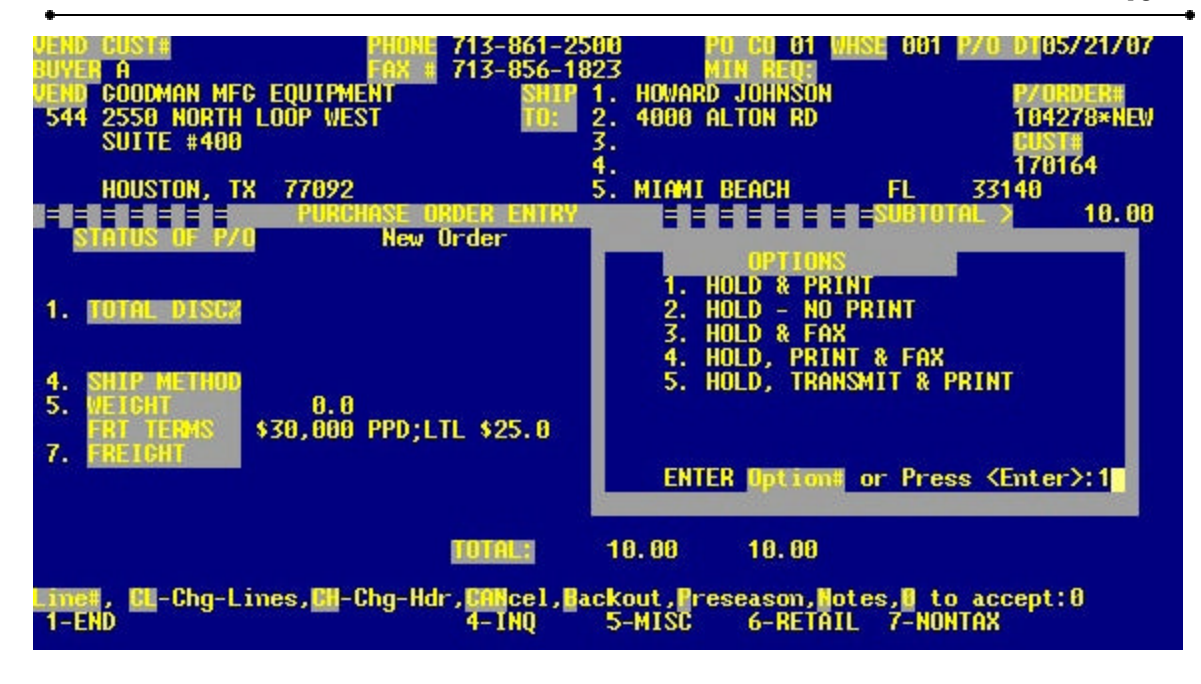

Once the PO is created (EX: 01104278), go to Menu 7.1A Rolldown to OE and put in the PO#

PO ROLLDOWN TO ORDER ENTRY PROCESSING ENTER PO TO ROLLDOWN (8N) ?01104278

After putting in a valid PO#, confirm that you want to roll the Dropship PO into a Dropship order:

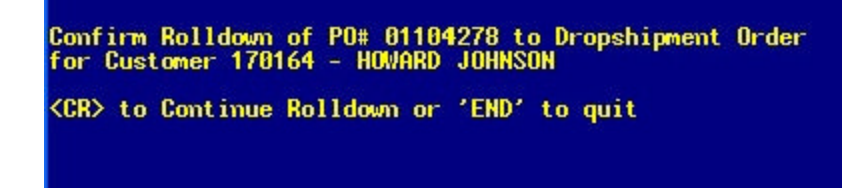

? After confirming the Rolldown, select the printer where the order will print and collect order from printer.

See confirmation of Order# created from the PO:

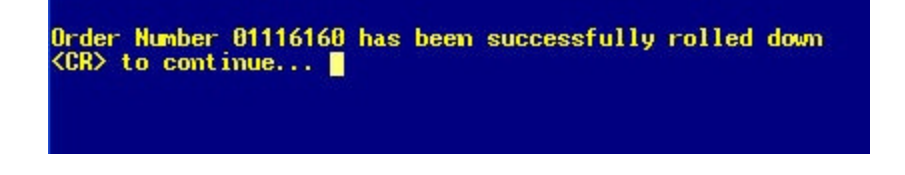

**Description: Faxing Purchase Orders** 

### Menu Path: 7.7 Fax Purchase Orders

Why use it: Menu 7.7 will fax purchase orders using the Linux server. Stores must have a Linux server.

How to Use: Menu 35.5.9 must be set to 'Y' (Use Linux Server to Fax Purchase Orders).

|     | PURCHASE ORDER PARAMETER MAINTENANCE            |    |
|-----|-------------------------------------------------|----|
|     |                                                 |    |
| 1   | ALLOW NEW ORDER NUMBERS TO BE CREATED           | N  |
| 2.  | HOLD WITH NO PRINT OPTION                       | Ŷ  |
| 3.  | PRINT PO'S BY 'L'INE # OR 'P'RODUCT #           | р  |
| 4.  | ORIGINAL OPERATOR TO PRINT ON PURCHASE ORDERS   | Ý  |
| 5.  | NOTIFICATION IF PURCHASE ORDERS DID NOT PRINT   | N  |
| 6.  | USE 'UNF'INALIZE AUTHORIZATION TO CANCEL ORDERS | N  |
| 7.  | 125 LINE LIMIT ON PO CONVERSION FOR CORP        | N  |
| 8.  | PRINT LINE#'S ON 'L'EFT OR 'R'IGHT SIDE OF FORM | L  |
| (9. | USE LINUX SERVER TO FAX PURCHASE ORDERS         | Y) |
| 10. | EDIT ROLLDOWN PURCHASE ORDER PASSWORD           |    |
|     |                                                 |    |

### Description: HPTO added to Purchase Order Audit

Menu Path: 7.23 – PO Audit

**Why use it:** When a Purchase Order Rolldown to Order Entry is done through Menu 7.1 or 7.1A an audit will now be tracked in Menu 7.23 as HPTO.

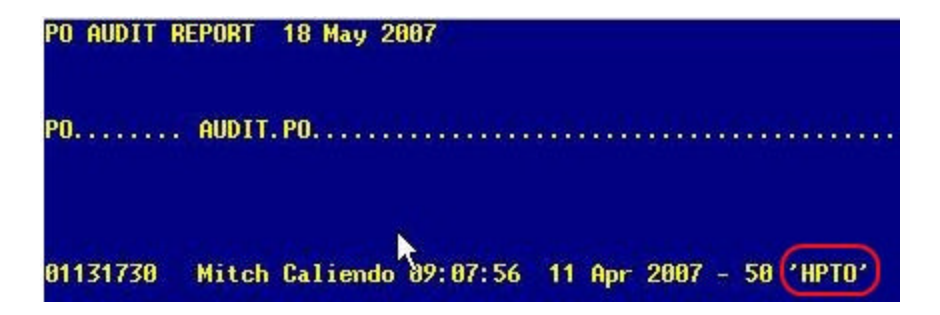

### Description: Menu 7.30 - Fax/Email Through Linux Server

### Menu Path: Menu 7.30

**Why use it:** The ability to email Purchase Orders using a Linux server has been added to the system. Menu 7.30 has been modified to allow faxing and emailing of purchase orders. To email a purchase order, select Option #2 - Email PO, enter in the 8-digit PO number, and then enter the recipient's email address.

Fax/Email PO Options 1. Fax PO 2. Email PO Enter Option or 'END' to quit :\_

How to Use: Selecting Option #2 (Email PO) will prompt for the following:

- 1. Enter the email address where the confirmation should be sent.
- 2. Option to type a message that will appear on the email or hit <enter> for the default message
- of "Here is the PO you requested".
- 3. Enter the email address of the recipient.

### Description: Add the PO# reference to the PO fax cover sheet

Menu Path: Menu 7.30 (Fax/Email PO thru Linux Server)

Why use it: Additional reference to tie the PO and the cover sheet together on a fax transmission.

How to use: Fax the PO via Menu 7.30, the PO# will be on the cover sheet.

### Description: Option to fax/email PO's with no costs

Menu Path: Menu 7.30 (Fax/Email PO thru Linux Server)

**Why use it:** Use the system to send PO's without costs instead of printing a PO, blocking the prices and then manually faxing.

**How to use:** Go to Menu 7.30 Fax/Email PO thru Linux server and look for this prompt: Do you want to include costs? (<CR>/N): ?N Answer 'N' to send PO without costs. See sample:

# PURCHASE ORDER

JOHNSTONE OF NEW ORLEANS 1400 EDWARDS AVE. HARAHAN, LA 70123-2251 Phone: 504-733-1495

ATLANTA SUPPLY INC.

ATLANTA, GA. 30318 Phone #: 800-972-5391 Fax #: 404-876-7582

1333 LOGAN CIRCLE NW

TO:

### PO # : 79-043846 Order Date: 11/30/06

SHIP TO: JOHNSTONE SUPPLY N.O. 1400 EDWARDS AVE.

HARAHAN, LA 70123

| Order Date  | PO#              | Ship VIA            | Freight Terms    |
|-------------|------------------|---------------------|------------------|
| 11/30/06    | 79-043846        | ** U.P.S. **        |                  |
| Due Date    | Purchasing Agent | Terms               | Minimum Required |
|             | BRAD MIGUEZ      | NET 10TH FOLL PURCH |                  |
| Create Date | Vendor Number    | Customer Number     | Operator         |
| 09/06/07    | 1978             |                     | BRAD MIGUEZ      |

Misc Instructions 1: NO RETURNS AFTER 10 DAYS Misc Instructions 2: 2% BY 10TH OF FOLL.MONTH

| Quantity | Part Number                                        | Description               | Cost Each | Line<br>Discount | Line Amount |  | Line # |  |  |
|----------|----------------------------------------------------|---------------------------|-----------|------------------|-------------|--|--------|--|--|
| 1        | NS-01553                                           | 6X12 BRDT BRASS FLOOR GRL |           |                  |             |  | 1      |  |  |
| 1        | NS-35510                                           | 10X6 BRDT BRASS FLOOR GRL |           |                  |             |  | 2      |  |  |
|          |                                                    |                           |           |                  |             |  |        |  |  |
|          | PLEASE SHIP ASAP ASAP ASAP ASAP !!!!!!!!!!!!!!!!!! |                           |           |                  |             |  |        |  |  |
|          | a:                                                 | 1 - 4 - 1 - 1 - 1 - 1     |           |                  |             |  |        |  |  |

# Menu 8 - Inventory

### Description: Menu 8.3 – Non-Purchase Order Receipts Posting

Menu Path: Menu 8.3

Why use it: In the past POR entries made in Menu 8.3 did not appear in Menu 19.7B until after day-end was run.

How to use: Entries made in Menu 8.3 now auto update to Menu 19.7B.

### Description: Menu 8.4 – Inventory Adjustment Posting

Menu Path: 8.4

Why use it: The Reason Code 'RC' is now a required field in Menu 8.4.

How to use: To view the list of reason codes type '?' and <enter>.

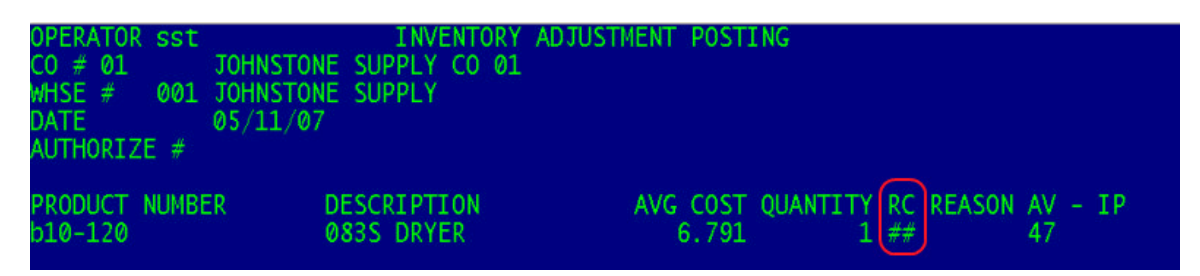

# Menu 11 - Sales Analysis

### Description: New sales report to show items sold and GP for a vendor

Menu Path: Menu 11.4.40 (Vendor Sales – Detail by Product)

**Why Use it:** The Vendor Sales report provides detailed information for vendor data from Menu 11.4.20 (Vendor Sales Inquiry).

**How to use it**: This new report is tied into the existing inquiry, Menu 11.4.20 (Vendor Sales Inquiry) which provides summary information, this new report provides the detailed data broken down for a vendor and time frame.

| 16:38:57 21 Jan | 2008 Vendor  | Sales - Detail | by Prod | uct Page  | 1         |
|-----------------|--------------|----------------|---------|-----------|-----------|
| A.PROD.NO       | . VEND.DESC  | CATEG.         | QTY     | SALES     | GP.AMT    |
| 3/8FLAREUNION   | A 00327      |                | 7       | 4.41      | 1.330     |
| 3/8X1/4X50      | 4068050B3B6  |                | 2       | 222.70    | 44.540    |
| B92-234         | 61080251     | 325-07         | 4       | 289.27    | 148.630   |
| B92-236         | 61080501     | 325-07         | 3       | 375.09    | 219.210   |
| B92-238         | 61280251     | 325-07         | 65      | 5,822.39  | 1,173.024 |
| B92-240         | 61280501     | 325-07         | 77      | 12,458.52 | 2,678.687 |
| B92-242         | 61480251     | 325-07         | 26      | 3,005.74  | 766.257   |
| B92-244         | 61480501     | 325-07         | 50      | 9,887.01  | 1,668.989 |
| B92-599         | 40680150B3B6 | 325-07         | 2       | 99.18     | 24.790    |
| B92-600         | 40680350B3B6 | 325-07         | 3       | 292.17    | 90.705    |
| B92-603         | 41080150B3B6 | 325-07         | 1       | 110.28    | 66.690    |
| B92-604         | 41080350B3B6 | 325-07         | 1       | 107.01    | 20.810    |
| B92-695         | 61080350B3B6 | 325-07         | 2       | 248.74    | 49.750    |
| B96-640         | 40880500B3B6 | 325-07         | 1       | 141.15    | 41.984    |
| B96-642         | 61080500B3B6 | 325-07         | 4       | 1,272.76  | 763.000   |
|                 |              | X              | 248     | 34,336.42 | 7,758.396 |

# Menu 12 - File Maintenance

### Description: Corp DC regional branch costs--auto updates, stock status and PO costing

Menu Path: 12.3.2.2, Field 16, 19.6

Why use it: Database has added the capability to receive the special regional pricing that Corp is rolling out over the next few months. In the past the special pricing has not been available in the transmissions, so your costs when transmitted to Corp come back on the acknowledgement as an adjustment.

**How to use:** This program will use spreadsheets provided by Corp and update your branch cost field in prod. mast (Menu 12.3.2.2 Field 16) depending on your main Corp DC warehouse. These costs will be made available in stock status and in PO's buying from another DC. To access the information in Stock Status, type 'D'irect.

Sample of product with regional pricing: R94-221

| MDC Pricing- |                                                     |
|--------------|-----------------------------------------------------|
|              | STOCK STATUS INQUIRY 05/16/07 13:23:39              |
| ITEM NO.     | HAZ U/M ITEM DESCRIPTION DISC P/C SUBSTITUTE ITEMS  |
| r94-221      | EA 373626 T75 1.5X48X100 WR N 602-02                |
|              | A                                                   |
| REGULAR PRC  | CORE CHG AVERAGE COST RRANCH COST DIR COST VEND# SP |
|              | 78.518 * 78.518 67.450 A977 4P                      |
|              |                                                     |
| PDC Pricing- |                                                     |
|              | STOCK STATUS INQUIRY 05/16/07 12:48:53              |
| ITEM NO.     | HAZ U/M ITEM DESCRIPTION DISC P/C SUBSTITUTE ITEMS  |
| r01 - 221    | FA = 272626 T75 1 5 X 48 Y 100 WD N 602-02          |

| r94-221     |     | EA 3/3 | 626 175 | T.25 | (48X100 | WK N   | 602-02 |     |       |       |        |
|-------------|-----|--------|---------|------|---------|--------|--------|-----|-------|-------|--------|
|             |     | A      |         |      |         |        |        |     |       |       |        |
| REGULAR PRC | COR | E CHG  | AVE     | RAGE | COST    | BRANCH | COST   | DIR | COST  | VEND# | SP     |
| 130.02      |     |        |         | 74.  | .195    | 74.    | 195    | 67  | 7.450 | A977  | 4P     |
|             | 011 | 011    |         | 0.11 | TAL     |        |        |     | O OTV | OTV   | AL DOT |

### Description: Compares serial numbers to on-hand quantities

Menu Path: Menu 12.3.31 (Serial Numbers Still On-Hand List)

Why Use it: This new parameter is used to track serial numbers on hand. It compares to on-hand quantity for a product.

**How to use it**: Menu 12.3.31, answer prompt 'SELECT ONLY ITEMS WHERE ON HAND DOES NOT MATCH NUMBER OF SER.NOS Y/N', report selects only items where the on-hand does not match the number of serial numbers.

### Description: Add option to product listing for reporting by category

Menu Path: Menu 12.3.33 (Product List – P/C, P/T, Category)

**Why Use it:** When setting up pricing, sometimes you need to know what products are in a certain type, class, or category...this report gives an easy option to obtain that list of products.

**How to use it**: After selecting the printer in Menu 12.3.33 the first prompt is to select by 1)PRODUCT CLASS, 2)PRODUCT TYPE, or 3)CATEGORY ? Input 1, 2, or 3 depending on what you want to run the listing by. Then input the class, type or category.

### Description: 'FT Only' version of product pad

Menu Path: Menu 12.3.38 Product Pad (FT Only version)

**Why Use it:** There probably isn't a better report for raw product data...and there probably isn't a worse report for printing out a lot more pages than needed. The FT version of the product pad provides the great info and builds it on an expandable platform for easy additions of more fields.

**How to use it**: There will be no printer select. Answer the prompts to Menu 12.3.38 and the report will FT into your Pick folder on your C:\ drive named FT.TXT. Once the report File Transfers, open with Notepad or import easily into Excel. Sample of FT'd product pad.

### Description: Additional characters added to maintainable vendor web address

Menu Path: Menu 12.4.1.2 (Vendor Master Maintenance), Field 10

**Why Use it**: Room added for web addresses allows this important information to print correctly on PO's.

**How to use:** Access vendor in Menu 12.4.1.2, maintain address in Field 10 up to 35 characters. It prints on PO's as Miscellaneous Instructions 1 and 2.

| 7.<br>URCE 1<br>05 YORK DRIVE<br>RMAN, OK 73069<br>one #: 800–536–611<br>v#: 900–710–1993 | 12                           | SHIP TO:<br>JOHNSTONE - FENTON<br>1686 LARKIN WILLIAMS RO/<br>FENTON, MO 63026 |  |  |  |
|-------------------------------------------------------------------------------------------|------------------------------|--------------------------------------------------------------------------------|--|--|--|
| Order Date                                                                                | PO#                          | Ship VIA                                                                       |  |  |  |
| 08/31/07                                                                                  | 67-129651                    | L.T.L.                                                                         |  |  |  |
|                                                                                           | Purchasing Agent             | Terms                                                                          |  |  |  |
| Due Date                                                                                  |                              |                                                                                |  |  |  |
| Due Date<br>09/06/07                                                                      | DAN SCHRECK                  |                                                                                |  |  |  |
| Due Date<br>09/06/07<br>Create Date                                                       | DAN SCHRECK<br>Vendor Number | Customer Number                                                                |  |  |  |

### Description: Vendor change program created

Menu Path: Menu 12.4.1.9 (Change Vendor Number)

Why Use it: Program to replace the merge. vends program and streamline the process for changing a vendor number.

**How to use**: Go to Menu 12.4.1.9 Change Vendor Number, input the OLD vendor number first and then enter in the NEW vendor number you are changing it to. After that, the program changes the related vendor files from OLD vendor to NEW vendor (checking vendors, products, vouchers, etc). *This program should only be run after-hours to avoid conflicts on the system.* 

# Menu 19 - Inquiries

### Description: Add PO#, Job Name and Product Description to quote lookup inquiries.

Menu Path: Menu 19.1A (Quote Lookup Inquiries), Option 2

Why use it: More information makes it easier to track down existing quotes.

**How to use:** Access Menu 19.1A, Option 2 customer quote Listing, 'D'etailed listing...and the new fields are added into the detailed reports.

### Description: Menu 19.7B – Inventory Transaction by Product

### Menu Path: 19.7B

Why use it: When viewing and item users now have further type options to select when building the inquiry.

How to use: The following options are available:

- ? ADJ = Adjustments
- ? POR = PO Receiving
- ? INV = Invoice
- ? CM = Credit Memo (Returns to Stock)
- ? NON = Credit Memo (Not Returned to Stock)
- ? PI = Physical Inventory
- ? DIN = Drop Ship Invoice
- ? DPO = Drop Ship PO

| ITEM#    | ITEM D      | INQUIRY BY PROD<br>ESCRIPTION | NUCT       |           | 05/07                                                       | /07 18:  | 28:46    |
|----------|-------------|-------------------------------|------------|-----------|-------------------------------------------------------------|----------|----------|
| B10-120  | 0           | 835 DRYER                     |            |           |                                                             |          |          |
| TNX DATE | REF#        | PO≓-REAS CD                   | QTY        | COST      | PRICE CU                                                    | ST-VEND  | OH AFTER |
|          |             |                               |            |           |                                                             |          |          |
|          |             |                               |            |           |                                                             |          |          |
|          |             |                               |            |           |                                                             |          |          |
|          |             |                               |            |           |                                                             |          |          |
|          |             |                               |            |           |                                                             |          |          |
|          |             |                               |            |           |                                                             |          |          |
|          |             |                               |            |           |                                                             |          |          |
|          |             |                               |            |           |                                                             |          |          |
|          |             |                               |            |           |                                                             |          |          |
| E        | NTER TYPE ( | ADJ, POR, INV, C/N            | 1, NON, P/ | I,DIN,DPO | ) OR <ente< td=""><td>R&gt; FOR A</td><td>LL 📗</td></ente<> | R> FOR A | LL 📗     |

### Description: Menu 19.7B – Inventory Transaction by Product

### Menu Path: 19.7B

Why use it: Complete PO information can be pulled up from a POR item.

### How to use: ? Enter the 8-digit PO number

| TTE | 4        |                                                                                                    | QUIRY BY PRO         | DUCI    |                   | 05    | /21/0/             | 11:38:56             |
|-----|----------|----------------------------------------------------------------------------------------------------|----------------------|---------|-------------------|-------|--------------------|----------------------|
| B92 | -085     | R22                                                                                                    | -30 REFRIGER         | ANT     |                   |       |                    |                      |
| TNX | DATE     | REF#                                                                                                    | PO#-REAS CE          | ) QTY   | COST              | PRICE | CUST-VE            | END OH AFTER         |
| INV | 04/14/07 | 01040375001                                                                                                    | TRUCK STOCK<br>OPER: | GREGORY | 82.023<br>JOHNSON | 98.04 | 107457<br>COMPLETE | 122<br>E SERVICE. IN |
| POR | 04/12/07 | 061019                                                                                                    | 01128612             | 120     | 82.350            |       | 525                | 123                  |
| REL | #(11N).  | PO#(8N), <e< td=""><td>NTER&gt;-NEXT</td><td>PAGE</td><td>P-PREVIOUS</td><td>S OR</td><td>END:</td><td></td></e<> | NTER>-NEXT           | PAGE    | P-PREVIOUS        | S OR  | END:               |                      |

- ? Entering in an 8-digit PO number takes the user to Menu 19.12 to view the PO.
- ? Entering in an 11-digit Release number takes the user to Menu 19.5 to view the release.

### Description: Menu 19.8 – Serial Number Inquiry

### Menu Path: 19.8

Why use it: The warehouse number will now display to the right of the INVOICE number.

How to use: Input serial number at prompt or select 'L' for lookup, the Whse number will display on the screen.

|                                                                                                    | SERIAL NUMBER                                                             | LOOKUP                                                         |
|----------------------------------------------------------------------------------------------------|---------------------------------------------------------------------------|----------------------------------------------------------------|
| SERIAL NUMBER<br>CUSTOMER NUMBER<br>PRODUCT NUMBER<br>INVOICE NUMBER<br>INVOICE DATE<br>UNIT DOLLARS<br>UNIT COST | XKNS271396<br>70000<br>B93-297<br>198445<br>06-29-05<br>473.17<br>389.296 | THE REGISTER WORKS LLC<br>N1VSC1606X SUB B96-429D9<br>WHSE 001 |

### <u>Description: Option to display Order Entry and Purchase Order audits from Inquiries 19.5</u> and 19.12

**Menu Path:** Menu 19.5 (Detail Invoice/Release Inquiry) and Menu 19.12 (Detail Open Purchase Order Inquiry)

**Why use it:** This option combines the quote, order entry and PO audit screens (Menu 2.28, Menu 2.27, Menu 7.23) into the Detail Invoice/Release Inquiry (Menu 19.5) and Detail Open Purchase Order Inquiry (Menu 19.12) so all the information you will need on a quote, invoice/release, or PO is accessible from a single menu path instead of splintered in multiple menu paths for each.

**How to Use:** Menu 19.5 "How to use the 'AUD' option?" Pull up your quote/pick pack/invoice/release and when you get to the total screen you will see a new option of 'AUD'it After entering the AUD option, the typical audit detail will display on your screen.

|                     | ORDER ENT                                     | TRY INQUIR | Y=======   | SUI     | BTOTAL  | >      | 52.95  |
|---------------------|-----------------------------------------------|------------|------------|---------|---------|--------|--------|
| STATUS OF RELEAS    | E 001 Printed                                 | SHIPPED    | ORDERED    | TOTAL   | ORDER   | BACK   | SHIP   |
| Orig Operator CU    | STOMER DIALUP                                 | DOLLARS    | DOLLARS    | LINES   | QUAN    | QUAN   | QUAN   |
| Last Access 15:3    | 8:22 02 Aug 2007                              | 52.95      | 52.95      | 3       | 3       | 0      | 3      |
| 1. RESTOCK CH%      | n senara — ja su su al <del>al</del> bradona. | 0.00       |            |         |         |        |        |
| 2. TAX JURIS 03     | PENNSYLVANIA NON-                             | -TAXABLE   | TAX EXEMP  | T# 75-0 | 07511-5 | i i    |        |
| 3. TAX% 0.000 ON    | 0.00                                          | 0.00       | 0.00       |         |         |        |        |
| 4. SHIP METHOD 02   | UPS                                           |            |            |         |         |        |        |
| 5. WEIGHT           | PRODUCT WGT                                   | 0.0        | A/R TERMS  | 01 2%   | 10TH N  | ET 151 |        |
| 6. NBR CTNS         |                                               |            | CUST P/0#  | BL0503  | 513     |        |        |
| 7. FREIGHT          |                                               | 6.26       |            |         |         |        |        |
| 8. PICKER           |                                               |            |            |         |         |        |        |
| 9. PACKER           |                                               |            |            | 20. CAS | SH RECE | 0      | .00    |
| 10. MISC CHRG       |                                               |            |            | 21.CH   | ECK NO  |        |        |
| 11. TAX ONLY        | TOTAL :                                       | 59.21      | 59.21      | CH      | ANGE    |        |        |
| 12. WORK ORDER#     | GROSS F                                       | PROFIT %   | 42.10      |         |         |        |        |
| Line#, CL-Chg-Lines | ,CH-Chg-Hdr, PDF,(                            | AUDit or   | 0 to acce  | pt:     |         |        |        |
|                     |                                               |            |            |         |         |        |        |
| Page 1 RELEA        | SE                                            |            |            | 15:     | 40:55   | 29 Auc | 1 2007 |
|                     |                                               |            |            |         |         |        |        |
| Release# AUDTT1     |                                               |            |            |         |         |        |        |
|                     |                                               |            |            | •••••   | •••     |        |        |
| 01000239001 CUSTOM  | FR DTALLIP 13.38.4                            | 45 01 Au   | 1 2007 - 5 | 13 'PP  |         |        |        |
| Bob Lo              | idy 15:38:22 02                               | Aug 2007   | _ 100 'DT  | 10 11   |         |        |        |
| BOD Le              | Tuy 13.30.22 02                               | Aug-2007   | 103 11     |         |         |        |        |
| E4051 1 itoms list  | od out of 1 itoms                             |            |            |         |         |        |        |
|                     |                                               | ».         |            |         |         |        |        |

Menu 19.12 PO Audit works the same as Menu 19.5 Pull up the PO, get to the PO total screen and the AUD option will be available. The PO audit information displays.

### Description: Menu 19.14.1 – View Maintenance Menu for Customer Master

Menu Path: Menu 19.14.1, Screen 2 Field 7

Why use it: Allows people to view customer contracts who don't have access to Customer Master through Menu 12.2.2.2.

How to use: Selecting field 7 takes the users to the Contract Maintenance Screen.

| CUSTOMER MASTER INQU                                                                                                    | IRY - SCREEN 2                                                                                                    |
|----------------------------------------------------------------------------------------------------|----------------------------------------------------------------------------------------------------|
| EX CUST #: 111688 CALVAN JOHNSON I<br>1.WHS/BR #<br>2.MASTER AR #<br>3.CUST TYPE NH NURSING HOMES<br>4.CUST CLS NH NURSING HOMES<br>5.TERRITORY 00107 62226<br>6.SPEC INST<br>7.PROGRAMS<br>8.DUN FLAG<br>9.OTHER CONT<br>10.PRC HOLD<br>11.PO REQ Y<br>12.MAILER REF 111688<br>13.SERV. CHRG Y<br>14.LICENSE #<br>15.PAST DUE < %<br>16.PAST DUE DAYS<br>Enter Line 7 to display Programs or <enters< td=""><td>NT CUST #:135856<br/>20.SHIPTO CODE 001<br/>21.SHIP METHOD 02 UPS<br/>22.SHIP ZONE<br/>23.TERMS CODE 05 NET 10TH FOLL P<br/>24.TAXABLE Y<br/>25.TAX JURIS 17119 STATE &amp; COUN<br/>26.TAX EXEMPT #<br/>27.CREDIT METH 02<br/>28.CREDIT LIM 500<br/>29.CREDIT HOLD N<br/>30.ACCEPT B/0 Y<br/>31.ACCEPT PART Y<br/>32.ACCEPT SUB Y<br/>33.NA CUST #<br/>34.NA 2ND CUST REF<br/>35.TRANSMIT NA INV<br/>36.TAX EX DATE<br/>37.LIST PRC MULT 0.5000</td></enters<> | NT CUST #:135856<br>20.SHIPTO CODE 001<br>21.SHIP METHOD 02 UPS<br>22.SHIP ZONE<br>23.TERMS CODE 05 NET 10TH FOLL P<br>24.TAXABLE Y<br>25.TAX JURIS 17119 STATE & COUN<br>26.TAX EXEMPT #<br>27.CREDIT METH 02<br>28.CREDIT LIM 500<br>29.CREDIT HOLD N<br>30.ACCEPT B/0 Y<br>31.ACCEPT PART Y<br>32.ACCEPT SUB Y<br>33.NA CUST #<br>34.NA 2ND CUST REF<br>35.TRANSMIT NA INV<br>36.TAX EX DATE<br>37.LIST PRC MULT 0.5000 |

# Menu 27 - PO Forecasting Menu

### Description: On-hand and On Order Qty of subs has been added to the forecast screen

Menu Path: Menu 27.5 (Maintain Forecast)

Why Use it: New fields added to the forecast maintenance screen to lessen the need for screen hopping from one menu to another by having more of the pertinent information all on one maintenance screen.

**How to use it**: Train your eyes to the Sub PN section and the Sub On Order Qty is displayed in the VOQ column.

|                                  | PO FORECAST MAINTENANCE            | ן<br>דיF          |
|----------------------------------|------------------------------------|-------------------|
| WAREHOUSE 001 JOHN               | STONE BIRMINGHAM                   | FEB<br>Mar        |
| PRODUCT# B81-094B                | H23A463ABCA BULK                   | APR<br>MAY<br>TUN |
| 2 COST<br>3 FCST OTY             | 242.250  B/O = 3  AVATL = 0        | JUL               |
| STANDARD PACK<br>NEEDED QTY      | 16U ROP = 03 EOQ=<br>3 DAYS.S = 30 | SEP<br>OCT        |
| VOQ * >LEAD DA<br>MREQ= 2000.    | 0 * AOC = 540                      | NOV<br>DEC        |
| b81-094 2                        | CAT PAGE# = ADC<br>CAT PAGE# =     | TOT               |
| BR COST = 242.250                | AVG COST = 234.300 EACH            | PR = 414          |
| DIR CST = 234.300<br>DIR QTY = 1 |                                    |                   |

### Description: On Hand display for ALL DC's and your store group

Menu Path: Menu 27.5 (Maintain Forecast)

**Why Use it:** Easy reference for all DC inventory for cataloged items as well as inventory totals for stores within your group.

How to use it: Menu 27.5, train your eyes to locate the DC inventory in the top-left and your store inventory in the top-right.

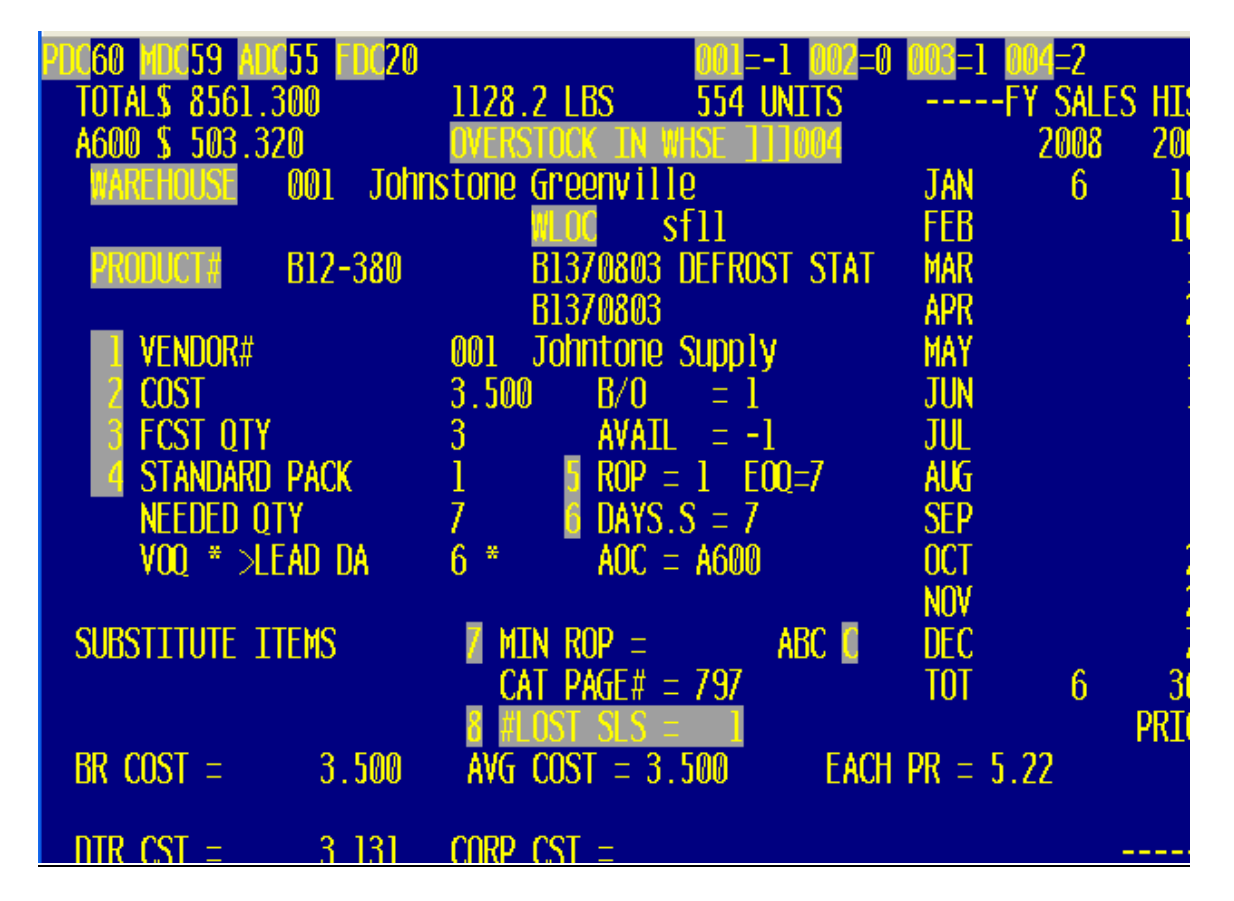

### Description: Option to fax converted Purchase Order

Menu Path: Menu 27.6 (Convert Forecast to Purchase Order)

Why Use it: Step saver to convert forecast and fax all in one-step.

**How to use it**: Run Menu 27.6 to convert your non-Corp. forecast, after the forecast is converted to a PO and the PO is created you will be prompted to 'F' to fax the PO. Enter the prompt to print vendor part#'s on the PO, enter to include costs, and select or input the vendor fax#.

See below for screen shot.

YOUR CONVERSION IS DONE! 'F'AX LAST PO CONVERTED OR <ENTER> TO CONTINUE F [404] 1 items selected out of 1 items. Do you want the Vendor Part# to print (<enter>/n)? Do you want to include costs? (<CR>/N): ? Vendor Fax NumberS 1. Standard Fax Number: 901-366-7240 2. Customer Service Fax Number: 901-366-7240 3. Salesmanager Fax Number: Select Fax Number Option, Enter New Number or 'END' to quit: \_

### Description: Update items, which were previously transmitted at "O" Codes.

Menu Path: Menu 27.30 – List of A Code Products – Not 001

**Why use it:** Johnstone occasionally decides to start stocking certain items in the DC, which, were originally transmitted as "O" codes. The new Price Transmission from Corp changes the Product Master record to vendor code "A" but the Product Detail vendor is not changed to 001. This results in the product not appearing on your DC forecast.

How to use: Menu 27.10 to change the Product Detail vendor to 001, one vendor at a time.

Enter A\*\*\* if you want the complete list that printed auto updated to vendor 001.

### **Description: EOD Forecasting Reports**

Warehouse number has been added as part of the header of EOD Forecasting reports.

- ? Forecast Totals by A & O Vendors (01-122)
- ? Forecasting Totals by Purchasing Vendor (01-123)

# Menu 28 - Purge & Fix Programs

Description: Menu 28.10 – Purge Discontinued Catalog Items

Menu Path: Menu 28.10

**Why use it:** This menu path purges items that are flagged as discontinued (Menu 12.3.2.2 Field 22), have a back order quantity of zero, have zero on hand, zero on purchase order for all stores and zero in pick. A report will print out of the purged items. This report is similar to non-stock monthly purge.

**How to use**: A new feature has been added that provides the option to 1) Report Only or 2) Report and Update. Option #1, lists the items flagged to be discontinued. Option #2 will purge the discontinued items and list them out on a report.

| Purge                                         | Discontinued                                               | Catalog | Items |
|-----------------------------------------------|------------------------------------------------------------|---------|-------|
| Update Op<br>1. Repo<br>2. Upda<br>Enter 1 on | tions:<br>ort Only<br>ate & Report<br>r 2 ? <mark>.</mark> |         |       |

# Menu 34 - Bar Coding Menu

### Description: Menu 34.8 – Print Bar Code Labels

Math Path: Menu 34.8

Why use it: Users have the option to print the product number on the Bar Code label in all CAPS.

**How to use**: If you are interested in receiving this upgrade, log a job online with Database Support <u>http://dst.myjohnstone.com/Login.asp</u>.

### Description: Menu 34.26 Auto Update Receiver with Qtys from Corp Packing List

Menu Path: Menu 34.26

Why to use: This menu path has been changed to NOT include Centralized Shipments.

# Menu 35 - Parameter Menu

### Description: System-wide price mark-up

Menu Path: Menu 35.3, Field 8 (System Wide Price Markup)

**Why Use it:** Set Field 8 to a percentage (ex: 1.00) to mark up ALL prices by that percentage. After the each price is calculated from the list price multiplier and/or the Menu 5.15 pricing matrix then the markup is applied. If the price that is used comes from a lot price or a fixed contract in Menu 5.3, those prices are NOT marked up.

\*\*\*Note: That this mark-up does NOT affect actual pricing in the system.

### Description: Clear lot pricing on 50 lot products

Menu Path: Menu 35.3, Field 5 (Clear 50 & 100 lots on B92 - B97, L96 - L98, & N98)

Why Use it: Remove the extremely low lot pricing on selected prefixes.

**How to use it**: Set parameter to 'Y' in Menu 35.3, Field 5 - Clear 50 and 100 lots on B92 – B97, L96 – L98 and N98.

### Description: Parameter driven printer select for HTML formatted PO's

**Menu Path:** Menu 35.5, Field 12 (Print Purchase Orders using Laser Form) & Menu 35.15 (Linux Laser Printer Definition Maintenance)

Why Use it: So you can select which printers the HTML formatted PO's print to.

**How to use it**: Currently, stores already using HTML formatted purchase orders are printing them out without being able to select a printer. The HTML PO's are printing to the port's default print setup in Menu 35.13.

\*\*\*DSST requires putting in a support job so we can guide you through this process of setting up additional network printers to select from.

DSST will setup the printer select table in the new menu 35.15 for you and then set the parameter in Menu 35.5 field 12 set to 'Y' to start using HTML formatted PO's.

|                                          | <u>Linux Laser</u>                                 | Printer Definition Mainter                                                                           | nance – Screen 1                                                              |
|------------------------------------------|----------------------------------------------------|----------------------------------------------------------------------------------------------------|-------------------------------------------------------------------------------|
| A. Printer                               | LPTR<br>B. Port Num                                | .DEFS<br>Der C. Printer Location                                                                     | D. Linux Queue                                                                |
| 1. 1<br>2. 2<br>3. 4<br>4. 6<br>5.<br>6. | 16. 61<br>17. 63<br>18. 64<br>19. 62<br>20.<br>21. | 31. Laser Invoice<br>32. Laser Invoice 2<br>33. Tammy's Desk<br>34. Brad's Desk Printe<br>35.<br>36. | 46. inv165_1<br>47. inv165_2<br>48. inv165_3<br>er 49. inv165_4<br>50.<br>51. |

### Description: Modification to price override event notification

### Menu Path: Menu 35.19.4 (Price Override)

**Why Use it:** Price overrides that come because of Menu 5.15 Matrix pricing are excluded from the price override event notification.

# New Look for Menu 1 Order Entry

Menu 1 has been renumbered to make way for new features. The changes made to Menu 1 are shown in the screen shot below. We have moved the *OLD* Menu 1 to Menu 1.40 for review and comparison to the new menu.

| MENU-1 ORDER ENTRY                                                                                                    | AND INVOICING                                                                                                    |
|----------------------------------------------------------------------------------------------------|----------------------------------------------------------------------------------------------------|
| 14:29:33 12 Oct 2007<br>Inquiries                                                                                                    | 2 JENNIFER JENNIFER                                                                                                    |
| <ol> <li>Sales Order Inquiries</li> <li>Input</li> <li>Order Entry/Invoicing</li> <li>Maintain PO on Finalized Invoice</li> <li>Fix Serial Numbers after Day-end</li> <li>Reprints &amp; Others</li> </ol> | <ul> <li>25. Reprint Invoice on Plain Paper</li> <li>26. Reprint Signature Capture Invoice</li> <li>27. Fax Invoice with Signature Capture</li> <li>28. Email Selected Invoices Screen</li> <li>29. Display PDF Invoice</li> <li>30. Display PDF Quote</li> <li>31. Upload Handheld Signatures</li> <li>32. Email Invoice - No Linux Server</li> <li>33. Conv. Quote to Company (Customer</li> </ul> |
| <ol> <li>Invoice/Credit Memo Reprint</li> <li>Quote Reprint</li> <li>Credit Release Maintenance</li> <li>Fax Invoices</li> <li>Fax Quotes</li> <li>Signature Capture Menu</li> </ol>                       | <ul> <li>34. Email Quote thru Linux Server</li> <li>35. Email Pick/Pack thru Linux Server</li> <li>36. Fax Pick/Pack thru Linux Server</li> <li>37. Reprint Laser Pick/Pack</li> </ul>                                                                                                    |
|                                                                                                    | • 40. OLD Menu-1                                                                                                    |

| Enter | а | Menu | Path | or | <enter>:</enter> |
|-------|---|------|------|----|------------------|

| NEW Menu 1 VS. OLD Menu 1                   |                                          |  |
|---------------------------------------------|------------------------------------------|--|
| New Menu 1                                  | Old Menu 1                               |  |
| Menu 1.25 Reprint Invoice on Plain Paper    | Old Menu 1.30                            |  |
| Menu 1.26 Reprint Sig Capture Inv           | Old Menu 1.31                            |  |
| Menu 1.27 Fax Inv with Sig Cap              | Old Menu 1.32                            |  |
| Menu 1.28 Email Selected Inv                | Old Menu 1.33                            |  |
| Menu 1.29Display PDF Invoice                | Old Menu 1.34                            |  |
| Menu 1.30 Display Quote PDF                 | NEW TO MENU 1                            |  |
| Menu 1.31 Upload Handheld Signatures        | Old Menu 1.35 Upload Handheld Signatures |  |
| Menu 1.32 Email Invoice – No Linux Server   | Menu 1.36 Email Invoice –No Linux Server |  |
| Menu 1.33 Copy Quote to Company/Customer    | Menu 1.37 Copy Quote to Company/Customer |  |
| Menu 1.34 Email Quote thru Linux Server     | Menu 1.38 Email Quote thru Linux Server  |  |
| Menu 1.35 Email Pick/Pack thru Linux Server | NEW TO MENU 1                            |  |
| Menu 1.36 Fax Pick/Pack thru Linux Server   | NEW TO MENU 1                            |  |
| Menu 1.40 OLD Menu-1                        | NEW TO MENU 1                            |  |

. . . . . . . . . . . . .

# New Look for Menu 5

### Pricing -Menu 5 has a new face with the U2007.2 Upgrade.

Menu 5 is now logically grouped into 4 sections 1.Customer Maint. 2. Product Maint. 3. Listings/Reports, 4.Price Books, 5. OLD Menu-5

Go to <u>http://dstdocs.sitemax.com/pricing.asp</u> to view the complete documentation on Menu 5.

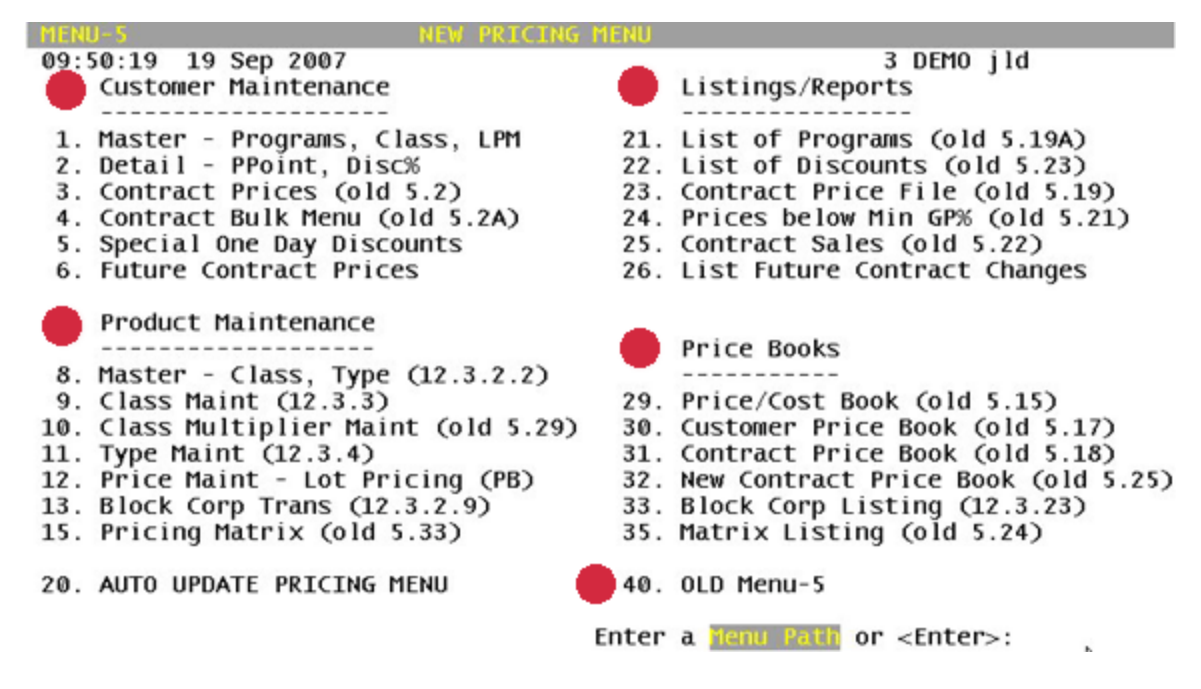

### New Menu 5 crosswalk from NEW menu to OLD menu 5

| New Menu 5                       | Old Menu 5                            |
|----------------------------------|---------------------------------------|
| Customer Maintenance             |                                       |
| 5.1 Master -Programs, Class, LPM | New to Menu 5 (M-12.2.2.2)            |
| 5.2 Detail -Ppoint, Disc%        | New to Menu 5 (M-12.2.2.3)            |
| 5.3 Contract Prices              | Old Menu 5.2                          |
| 5.4 Contract Bulk Menu           | Old Menu 5.2a                         |
| 5.5 Special One Day Discounts    | Old Menu 5.3a                         |
| 5.6 Future Contract Prices       | Old Menu 5.10                         |
| Product Maintenance              |                                       |
| 5.8 Master -Class, Type          | New to Menu 5 (M-12.3.2.2)            |
| 5.9 Class Maint                  | New to Menu 5 (M-12.3.3)              |
| 5.10 Class Multiplier Maint      | Old Menu 5.29                         |
| 5.11 Type Maint                  | New to Menu 5 (M-12.3.4)              |
| 5.12 Price Maint -Lot Pricing    | Old Menu 5.1 (also PB and M-12.3.2.4) |
| 5.13 Block Corp Trans            | New to Menu 5 (M-12.3.2.9)            |
| 5.15 Pricing Matrix              | Old Menu 5.33                         |

### 5.20 Auto Update Pricing Menu

| 5.20.1 Update contracts from Excel       | Old Menu 5.9     |
|------------------------------------------|------------------|
| 5.20.2 Update Matrix from Excel          | New to Menu 5    |
| 5.20.3 Update Contract Prices from Quote | Old Menu 5.28    |
| 5.20.4 Copy Matrix Contract/Customer     | Old Menu 5.30    |
| 5.20.5 List Price Multiplier Update      | Old Menu 12.2.42 |
| 5.20.6 - Setup Matrix by Percentage      |                  |

### Listings/Reports

| 5.21 List of Programs              | Old Menu 5.19a                      |
|------------------------------------|-------------------------------------|
| 5.22 List of Customers with PPoint | Old Menu 5.23                       |
| 5.23 Contract Price File           | Old Menu 5.19                       |
| 5.24 Prices Below Min GP%          | Old Menu 5.21                       |
| 5.25 Contract Sales                | Old Menu 5.22                       |
| 5.26 List Future Contract Changes  | Old Menu 5.11                       |
| 5.27 Customer Discounts            | Opt 1 Old M-5.3, Opt 2 - new M-5.22 |

### **Price Books**

| 5.29 Price/Cost Book         | Old Menu 5.15             |
|------------------------------|---------------------------|
| 5.30 Customer Price Book     | Old Menu 5.17             |
| 5.31 Contract Price Book     | Old Menu 5.18             |
| 5.32 New Contract Price Book | Old Menu 5.25             |
| 5.33 Block Corp Listing      | New to Menu 5 (M-12.3.23) |
| 5.35 Matrix Listing          | Old Menu 5.24             |
|                              |                           |

### 5.40 OLD Menu 5

Old Menu 5

### Parameters Related to Menu 5 Pricing

Menu 35.1 - OE Parameter Maintenance Menu 35.3 - Pricing Parameter Menu 35.19.2 - Price Hold Menu 35.19.4 - Price Override Menu 35.23 - Customer ABC Parameters

### Removed from Menu 5

5.4 Rcv Price/Cost Tran From Corp/DBS

5.5 Products Not Yet Maintained -Bulk

5.6 Maintain Price. Change File

5.7 List Price. Change File

5.8 Upd Product File from Price.Change

5.9 Auto Update prices/costs

5.12 Upd contracts with Advance Changes